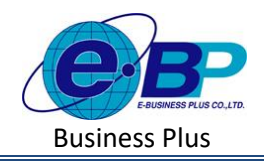

User Manual

# บทที่ 12 การบันทึกเงินเพิ่มเงินหักเฉพาะงวด

#### 🗌 วัตถุประสงค์

เพื่อให้ผู้ใช้งานสามารถทำการบันทึกเงินได้เงินหักที่นอกเหนือจากเงินเดือนให้พนักงานได้

#### 🗌 ข้อมูลบริษัท

กรณีที่ด้องการบันทึกเงินได้หรือเงินหักที่นอกเหนือจากเงินเดือนให้กับพนักงานได้ เช่น ค่าถ่วงเวลา, หักขาดงาน ซึ่งบาง เดือนพนักงานอาจจะได้รับหรือบางเดือนอาจจะไม่ได้ ซึ่งผู้ใช้งานจะต้องทำการบันทึกเงินเพิ่มเงินหักอื่นๆ ของพนักงานลงใน โปรแกรม เพื่อให้โปรแกรมคำนวณจ่ายเงินให้กับพนักงาน และพิมพ์รายงานต่าง ๆ ได้อย่างถูกต้อง

## วิธีการตั้งค่า ดังนี้

🗌 คลิกเมนู งานเงินเดือน -> คลิก เงินเพิ่มเงินหัก -> คลิก เฉพาะงวด -> คลิก จะปรากฏหน้าจอ ดังรูป

| e-Payroll șu Micro on Web                                  | =                                                                                                    |
|------------------------------------------------------------|----------------------------------------------------------------------------------------------------|
|                                                            | เฉพาะงวด                                                                                                    |
| ນາດສອນ2<br>User                                            | ٩                                                                                                    |
| 🎯 ตั้งค่าทั่วไป >                                          | + เพิ่มรายการ 🛛 ลบข้อมูล                                                                                                    |
| <ul> <li>งานเงินเดือน</li> <li>เงินเพิ่มเงินหัก</li> </ul> | <ul> <li>เกาะชะ [รพล] ชองหนกจาน = [รพล] บระบาทเงนเทม/งนนก = ภิมาท ระบาท ร</li> <li>[001] ธรรถพร มากดี • [1210] คำกะ (มาพ) 01/03/2566</li> </ul> |
| <b>เฉพาะงวด</b><br>ประจำ                                   | [999] สมใจ มีสุข ↑[1120] ค่าล่วงเวลาX1.5 (ชั่วโมง) 01/04/2566                                                                                   |
|                                                            |                                                                                                    |

### 1. การเพิ่มรายการบันทึกเงินเพิ่มเงินหัก

+ เพิ่มรายการ

🗌 คลิกไอคอน

จะปรากฏหน้าจอดังรูปให้ทำการกำหนดรายละเอียดการบันทึกเงินเพิ่มเงินหัก

| 9                           |   | รายละเอียด           |                                     | หนัว           |
|-----------------------------|---|----------------------|-------------------------------------|----------------|
| <mark>ทดสอบ2</mark><br>User |   | สาขา<br>ทั้งหมด (1)  | แผนก<br>× • (3)                     | × ~            |
| 🔅 ตั้งค่าทั่วไป             | > | ตำแหน่งงาน           |                                     |                |
| 🛢 งานเงินเตือน              | ~ | ทั้งหมด (5)          | × ×                                 |                |
| เงินเพิ่มเงินหัก            | ~ | อ่านค่าเดิม          |                                     |                |
| เฉพาะงวด                    |   |                      |                                     |                |
| ประจำ<br>บันทึกอื่นๆ        | > | + เพิ่มรายการ        |                                     |                |
| ค่านวณเงินเดือน             | > | ลำดับ พนักงาน        | ประเภท                              | วันที่ทำรายการ |
| 🗈 รายงาน                    |   | 1 [001] อรรถพร มากดี | <ul> <li>1210 คำกะ (บาท)</li> </ul> | • 01/03/2566   |
| 🖹 เตรียมข้อมูล              | > | 2                    |                                     |                |

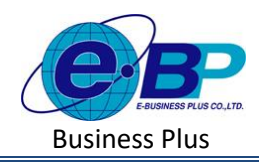

🛛 จะปรากฏหน้าจอการบันทึกเงินเพิ่มเงินหัก ดังภาพ

| 0                         |   | รายละเอียด          |               |                     | н              |
|---------------------------|---|---------------------|---------------|---------------------|----------------|
| ทดสอบ2<br><sub>User</sub> |   | สาขา<br>ทั้งหมด (1) | × ~           | แผนก<br>ทั้งหมด (3) | × ~            |
| 🏶 ดั้งค่าทั่วไป           | > | ดำแหน่งงาน          |               |                     |                |
| 🛢 งานเงินเตือน            | ~ | ทั้งหมด (5)         | × ~           |                     |                |
| เงินเพิ่มเงินหัก          | ~ | อ่านค่าเดิม         |               |                     |                |
| เฉพาะงวด                  |   |                     |               |                     |                |
| ประจำ                     |   |                     |               |                     |                |
| บันทึกอื่นๆ               | > | + เพิ่มรายการ       | -             |                     |                |
| ค่านวณเงินเดือน           | > | ลาตบ พนกงาน         | ประเภท        |                     | วันที่ทำรายการ |
| 🖹 รายงาน                  |   | 1 [001] аззяния з   | ากดี 🗸 1210 ค | ล่ากะ (บาท) 🗸       | 01/03/2566     |
|                           |   |                     |               |                     |                |

- หากเคยมีการบันทึกรายการเงินได้เงินหักให้พนักงานไปแล้ว โปรแกรมจะแสดงชื่อพนักงาน และรายการเงินได้
   เงินหัก วันที่รายการที่เคยบันทึกเพื่อทางผู้ใช้งานสามารถตรวจสอบข้อมูลได้
- หากต้องการเพิ่มรายการเงินเพิ่มเงินหัก ให้ทำการกดปุ่ม <u>+ เพราะการ</u> จะปรากฎรายการเงินเพิ่มเงินหักเพื่อใช้
   สำหรับบันทึกรายการให้พนักงานโดยแนะนำให้บันทึก 1 รายการเงินเพิ่มเงินหักต่อ 1 คน ดังภาพ

| ลำดับ | พนักงาน            |   | ประเภท                         |   | วันที่ทำรายการ |    |
|-------|--------------------|---|--------------------------------|---|----------------|----|
| 1     | [001] อรรถพร มากดี | * | 1210 ค่ากะ (บาท)               | * | 01/03/2566     | Ē  |
| 2     | [999] สมใจ มีสุข   | ~ | 1120 ຕ່າລ່ວงເວລາX1.5 (ชັ່ວໂນง) | * | 01/04/2566     | [  |
| 3     | [999] สมใจ มีสุข   | ~ | 1210 คำกะ (บาท)                | * | 17/04/2566     | Ē  |
| 4     | [999] สมใจ มีสุข   | * | 1240 ค่าครองชีพ (บาท)          | * | 17/04/2566     | Ē  |
| 5     | เลือก              | ~ | เลือก                          | ~ | 17/04/2566     | ſĒ |

### <u>คำอธิบาย</u>

| พนักงาน      | คือ แสดงว่ากำลังทำการบันทึกรายการเงินเพิ่มเงินหักให้พนักงานท่านใด                    |
|--------------|--------------------------------------------------------------------------------------|
| ประเภท       | กือ การกำหนดว่าจะบันทึกรายการเงินเพิ่มเงินหักรายการใดให้พนักงานบ้าง                  |
| วันที่รายการ | ้ คือ การระบุวันที่ราขการของเงินเพิ่มเงินหักนั้นๆ โดยจะต้องบันทึกวันที่รายการให้อยู่ |
|              | ภายในรอบงวคเงินเดือนที่ต้องการคำนวณ                                                  |
| จำนวน        | คือ การระบุจำนวนหรือขอดเงินที่ต้องการบันทึกราขการเงินเพิ่มเงินหักให้พนักงาน ซึ่ง     |
|              | ต้องทำการกรอกให้ตรงกับหน่วยที่ได้ตั้งก่าไว้                                          |

| EBP_2301002_UM   | Revised 3 : 12/05/23      | บันทึกเงินเพิ่มเงินหัก 12- 2 |
|------------------|---------------------------|------------------------------|
| Date: 01/09/2023 | E-Business Plus Co., Ltd. | @ Copyright Version 4:2016   |

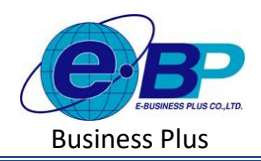

#### <u>ตัวอย่างการบันทึกข้อมูล (หัวข้อ จำนวน)</u>

- ค่าถ่วงเวลา 1.5 เท่า กำหนดสูตรเป็น QTY()\*DAYRATE()\*1.5/8 เป็น หน่วยชั่วโมง ต้องบันทึกเป็น จำนวนชั่วโมงค่า ถ่วงเวลา
- ค่าตำแหน่ง กำหนดสูตรเป็น QTY() หน่วย บาท ต้องบันทึกเป็น ยอดเงิน
  - เมื่อทำการบันทึกรายการเงินเพิ่มเงินหักเรียบร้อยแล้ว กดปุ่ม
     บันทึก
     โปรแกรมจะแสดงหน้าจอบันทึก
     ข้อมูลสำเร็จ และแสดงรายการเงินเพิ่มเงินหักที่ได้ทำการบันทึกให้พนักงาน ดังภาพ

| e-Payroll du Micro on Mic | - | =     |              |                       |                                    |                    |
|---------------------------|---|-------|--------------|-----------------------|------------------------------------|--------------------|
|                           |   | เฉพาะ | ะงวด         |                       |                                    |                    |
| พลสอบ2                    |   |       |              |                       |                                    | ۹                  |
| User                      |   |       | + เพิ่มรา    | ยการ 🔋 🗟 ลษช่อมูล     |                                    |                    |
| 🖉 งานเงินเดือน 🗸          |   | 0     | แก้ไข        | [รหัส] ชื่อพนักงาน    | ่ [รหัส] ประเภทเงินเพิ่ม/เงินหัก   | ≜ วันที่ทำรายการ ≜ |
| เงินเพิ่มเงินหัก 🗸        | 1 |       | Ø            | [001] อรรถพร มากดี    | 🛧 [1210] ศากะ (มาพ)                | 01/03/2566         |
| เฉพาะงวด                  |   |       | Ø            | [999] ສນໃຈ ນີສຸນ      | ♠ [1120] ค่าล่วงเวลาX1.5 (ชั่วโมง) | 01/04/2566         |
| บันทึกอื่นๆ >             |   |       | Ø            | [200] พลอยรุ้ง มากมาย | 🛧 [1110] ค่าล่วงเวลาX1 (ชั่วโมง)   | 17/04/2566         |
| คำนวณเงินเดือน >          |   |       | Ø            | [999] ສນໃຈ ນີສຸນ      | 🛧 [1210] ค่ากะ (มาพ)               | 17/04/2566         |
| 🖹 รายงาน                  |   |       | D            | [999] ສນໃຈ ນີສຸນ      | ิิ 1240] ค่าครองปีพ (บาท)          | 17/04/2566         |
| 🖹 เดรียมข้อมูล >          |   | <     |              |                       |                                    | •                  |
|                           |   | 57    | ายการที่ 1-5 | จากทั้งหมด 5 รายการ   |                                    |                    |

## 2. การแก้ไขรายการเงินเพิ่มเงินหัก

🗌 คลิกเมนู งานประจำงวด -> คลิก บันทึกเงินเพิ่มเงินหัก -> คลิก ไอคอนแก้ไข 🖉 -> เมื่อแก้ไขแล้วคลิกบันทึก

| 🎾 e-Payroll ça Me          | 10 os M26 | •                                                                       |                                              |
|----------------------------|-----------|-------------------------------------------------------------------------|----------------------------------------------|
|                            |           | รายละเอียด                                                              | <b>นน้าแรก</b> > งานเงินเดือบ > เงินเพิ่มเงื |
| 0                          |           |                                                                         |                                              |
| บระก                       |           | ลำดับ พนักงาน ประเภท วันที่ทำรายการ จำเ                                 |                                              |
| 🎯 ตั้งสาทั่วไป             | >         | 1 [999] สมใจ มีสุข 🗸 1120 คำส่วมเวลาX1.5 (ชีวิโมง) 🗸 01/01/2566 🗮 20.00 |                                              |
| 🖉 งานเงินเดือน             | ~         |                                                                         |                                              |
| เงินเพิ่มเงินนัก           | *         |                                                                         |                                              |
| เฉพาะงวด                   |           | 😬 រវ័រមភ័ព 🦳 នារណីព                                                     |                                              |
| ประจา                      |           |                                                                         |                                              |
| บนทกอบๆ<br>ส่วนวณเงินเดือน | >         |                                                                         |                                              |
|                            |           |                                                                         |                                              |
| Ursure E                   |           |                                                                         |                                              |
| 🖹 เดรียมข้อมูล             | >         |                                                                         |                                              |

| EBP_2301002_UM   | Revised 3 : 12/05/23      | บันทึกเงินเพิ่มเงินหัก 12- 3 |
|------------------|---------------------------|------------------------------|
| Date: 01/09/2023 | E-Business Plus Co., Ltd. | @ Copyright Version 4:2016   |

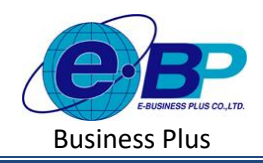

#### 3. การลบรายการเงินเพิ่มเงินหัก

คลิกเมนู งานประจำงวด -> คลิก บันทึกเงินเพิ่มเงินหัก -> คลิกไอคอนลบ 🥒 -> โปรแกรมจะแสดงหน้าจอให้
 ยืนยัน -> กด ยืนยัน โปรแกรมจะลบรายการเงินเพิ่มเงินหักให้

| e-Payroll de Micro es Web |                                   |                                             |                            |          |             |   |
|---------------------------|-----------------------------------|---------------------------------------------|----------------------------|----------|-------------|---|
| 0                         |                                   |                                             |                            |          |             |   |
| NGREDU2<br>User           |                                   |                                             |                            |          |             | ٩ |
| ดี้งค่าทั่วไป >           | + เพิ่มรายการ                     |                                             |                            |          |             |   |
| 🔊 งานประจำงวด 🗸           | แก้ใช/ลบ [รหัส]ชื่อพนักงาน        | ⇒ [รหัส]ประเภทเงินเพิ่ม/เงินหัก             | ่ > วันที่ทำรายการ⊹        | จำนวน    | [รนัส] แผนก |   |
| บันทึกเงินเพิ่มเงินหัก    | 🖉 💼 [100] ดีระ บาติพจน์           | ♠ [1120] ຄຳລ່ວงເວລາX1.5 (ນັ່ງໂມง)           |                            |          |             |   |
| ศานวณเงินเดือน            | 🖉 💼 [100] พิระ ชาติพลน์           | ิิ ★ [1230] ค่าสาแหน่ง (บา แจ้งเตือน        |                            | × 100.00 |             |   |
| 🖹 รายงาน                  | 🖉 💼 [100] ศีระ ชาติพจน์           | <ul> <li>โ1550] เงินได้อื่นๆ (ค)</li> </ul> | ย็นยันการลบข้อมูลหรือไม่ ? | 00.00    |             |   |
|                           | 🖉 💼 [100] ดีระ ชาติพลน์           | 🔸 [2330] พักเงินเบิกส่วงป                   | ยกเล็ก ซึนยัน              | 500.00   |             |   |
|                           | รายการที่ 1-4 จากทั้งหมด 4 รายการ |                                             | _                          |          |             |   |
|                           |                                   |                                             |                            |          |             |   |
|                           |                                   |                                             |                            |          |             |   |
|                           |                                   |                                             |                            |          |             |   |

## <u>สิ่งที่ควรทราบ</u>

- กรณีมีพนักงานลาออกระหว่างงวด *ต้องบันทึกวันที่รายการก่อนวันที่พ้นสภาพ* ถ้าบันทึกวันที่รายการหลังจาก วันที่พ้นสภาพโปรแกรมจะไม่คำนวณขอดเงินนั้น ๆ ให้

กรณีมีพนักงานปรับเงินเดือนระหว่างงวด ถ้ารายการเงินเพิ่มเงินหักจะต้องคิดจากฐานอัตราเงินเดือนเดิม ต้อง
 บันทึกวันที่รายการก่อนปรับเงินเดือน เพื่อให้โปรแกรมคำนวณยอดเงินของเงินเพิ่มเงินหักจากฐานอัตราเงินเดือนเดิม

- กรณีมีพนักงานปรับเงินเดือนระหว่างงวด ถ้ารายการเงินเพิ่มเงินหักจะต้องกิดจากฐานอัตราเงินเดือนใหม่ *ต้อง*
- *บันทึกวันที่รายการหลังปรับเงินเดือน* เพื่อให้โปรแกรมคำนวณยอดเงินของเงินเพิ่มเงินหักจากฐานอัตราเงินเดือนใหม่